| ogin |                   |                   |                     |  |  |
|------|-------------------|-------------------|---------------------|--|--|
|      | Login with you    | r UHN credentials | (for UHN users)     |  |  |
|      | Login with your P | PMS credentials ( | for external users) |  |  |
|      |                   |                   |                     |  |  |

- For UHN users or external users click the corresponding button to login to the PPMS software
- If you do not have an account yet, you can select the "account creation request" link under the login and password form, or in the main menu

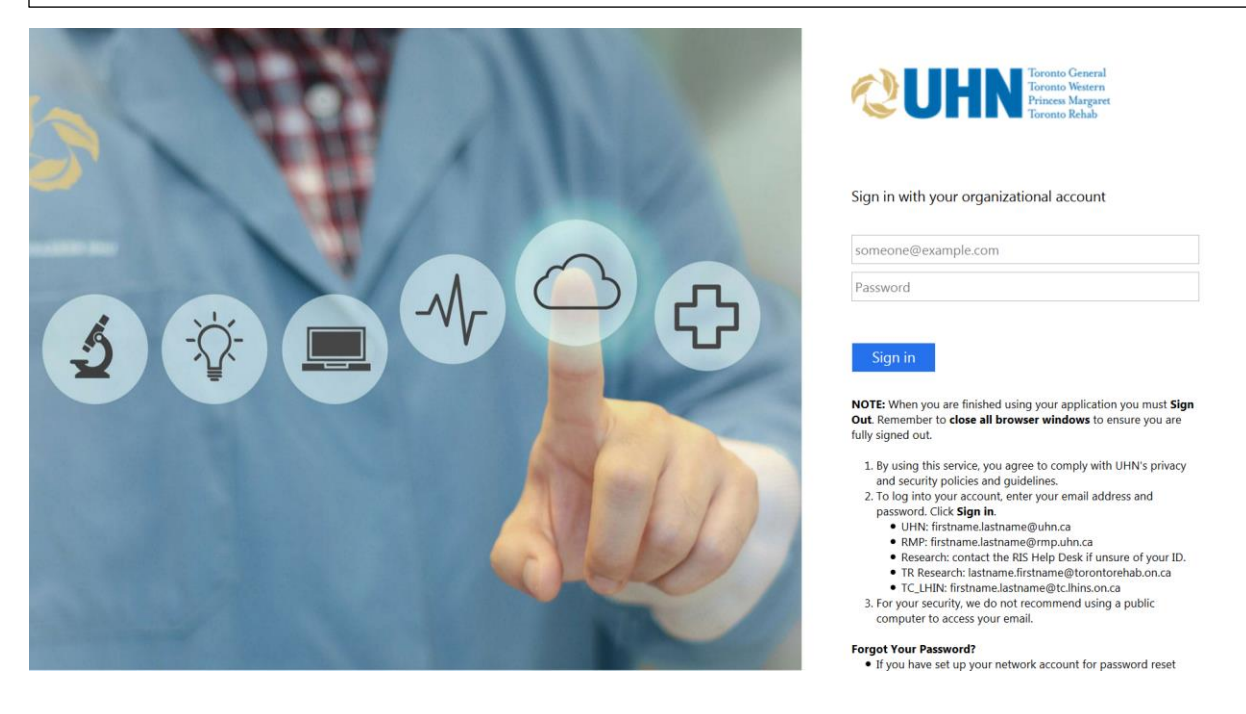

- For UHN users you will need to enter your UHN email and password
- Click the "Sign in" button to complete the login to the PPMS software

| lome Book                                                                                                    | Documents                                                                    | Schedules                                             | Statistics                 | Reports | Publications | Profile                                                       | Logout                                                                                                    |
|----------------------------------------------------------------------------------------------------|------------------------------------------------------------------------------|-------------------------------------------------------|----------------------------|---------|--------------|---------------------------------------------------------------|----------------------------------------------------------------------------------------------------|
| Group/Account                                                                                                  | Management                                                                   |                                                       |                            |         |              |                                                               |                                                                                                    |
| Home                                                                                                    |                                                                              |                                                       |                            |         |              |                                                               | Current user: Orovan Cameron (regular user view) restore administrator                                               |
|                                                                                                    |                                                                              |                                                       |                            |         |              |                                                               |                                                                                                    |
| Book a syst                                                                                                    | em:                                                                          |                                                       |                            |         |              |                                                               |                                                                                                    |
| Systems available:                                                                                             |                                                                              |                                                       |                            |         |              |                                                               | book                                                                                                    |
|                                                                                                    |                                                                              |                                                       |                            |         |              |                                                               |                                                                                                    |
| <ul> <li>Report a</li> <li>Please report</li> <li>Please report</li> <li>Report a</li> <li>Report a</li> </ul> | any publication that a portant for us when thenks in advance for publication | t used Flow resou<br>n we submit gran<br>n your help! | rces.<br>: applications or | grant   |              | Vo sessions b<br>essions R<br>Vo sessions re<br>Receive email | cooked on this core.<br>Recently Cancelled<br>ecently cancelled on this core.<br>notifications for new cancellations |
|                                                                                                    | ts                                                                           |                                                       |                            |         |              | No documents                                                  | nents                                                                                                    |

- On the top-left section of the page, you will find a list of the instruments or resources you are allowed to book in the facility (and only those). You may have to request a training to be allowed to book more resources.

- On the top-right section of the page you will find a list of services or consumables (if any) available for order in the facility.

- The bottom sections of the home page will allow you to review information about the facility resources, your own bookings, documents to review or agree, links to register for notifications in case of cancellation by other users, etc...

- Please do not forget to use the "report a publication" function to share with the facility any publication that used its resources.

- Please do not forget to use the "report an incident" function to report any trouble you had while using the facility resources.